🔳 ایرانسل ارائه دهنده سریع ترین و گسترده ترین شبکه اینترنت کشور

راهنمای نصب سریع مودم B5142

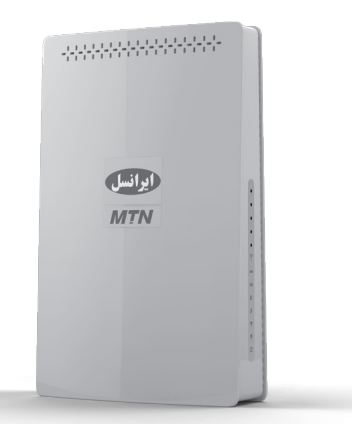

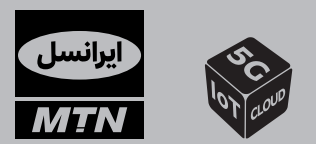

ایرانسل بزرگترین ایراتور دیتای کشور

دارای مجوز سراسری از سازمان تنظیم مقررات با ما در ارتباط باشید: () ۹۳۷ ۲۰۰۰ می

www.irancell.ir

∎ ایرانسل ارائه دهنده سریع ترین و گسترده ترین شبکه اینترنت کشور 🛛

شیوه ی اتصال به اینترنت الف) از طریق وای فای : ۱-سیم کارت رادر محل مشخص شده در پشت مودم قرار دهید . ۲- مودم را از طریق آداپتور به برق و صل کنید و منتظر شوید تا چراغهای آنتین مودم روشین شود . ۳- وای فای دستگاه مورد نظر (گوشی / لپ تاپ) را روشین نمایید.

۴– در بیـن وای فـای هـای پیـدا شـده ، روی نـام وای فـای مودم خود کلیـک کنیـد. نـام وای فـای مـودم در برچسـب زیـر مـودم بـا عنـوان SSID آمـده اسـت.

۵- رمز وای فای مودم خود را وارد نمایید. رمز وای فای مودم در برچسب زیـر مـودم بـا عنـوان WPA2-PSK آمـده اسـت. ۶- اکنون می توانیداز اینترنت استفاده کنید.

ب) از طریق اتصال با کابل LAN

۱-سیمکارت رادر محل مشخص شده در پشت مودم قرار دهید. ۲- مـودم را از طریـق آداپتـور بـه بـرق وصـل کنیـد و منتظـر شـوید تـا چراغهـای آنتـن مـودم روشـن شـود. ۳- مودم را با استفاده از کابل LAN به لپ تاپ وصل نمایید. ۴- اکنون می توانید از اینترنت استفاده کنید.

## تغييرنام ورمزواى فاى مودم

۱-در حالی که از طریق کابل , ویا وای فای به مودم متصل هسـتید، مرورگـر وب (اینترنـت اکسـپلورر) را بـاز نمـوده و آدرس **192.168.1.1** را وارد کنیـد.

۲- کلمــه administrator (با حروف کوچک) را بـه عنــوان نــام کاربـری و رمــز عبــور پیـش فـرض وارد نماییـد و بـرروی دکمـه ورود کلیـک کنیـد. اکنون شما وارد پنل مودم شدهاید. ۳- وارد بخش WiFi در پنل شوید.

۴- در قسـمت MultipleSSID>Network Name میتوانیـد نـام و در قسـمت MultipleSSID>KeyPassPhrase رمـز وایفای خودرا تغییر دهیـد.

| Multiple SSID<br>, Wireless Settings                                                     |                                          |  |
|------------------------------------------------------------------------------------------|------------------------------------------|--|
| SSID number<br>WPS physical push button                                                  | 1 V<br>Disable V                         |  |
| Network Network(SSID)                                                                    |                                          |  |
| Network Name(331D)                                                                       | Huawei_/TEFE0                            |  |
| SSID Broadcast                                                                           | Enable V                                 |  |
|                                                                                          |                                          |  |
| Authentication                                                                           | WPA2-Personal V                          |  |
| Authentication<br>Encryption                                                             | WPA2-Personal     V       TKIP/AES     V |  |
| Authentication<br>Encryption<br>Pre-shared Settings                                      | WPA2-Personal V<br>TKIP/AES V            |  |
| Authentication<br>Encryption<br>Pre-shared Settings<br>Rekey Interval                    | WPA2-Personal                            |  |
| Authentication<br>Encryption<br>Pre-shared Settings<br>Rekey Interval<br>Key Pass Phrase | WPA2-Personal  TKIP/AES                  |  |